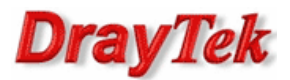

Przykład obrazuje wykonywanie połączeń pomiędzy centralą firmy (Vigor 2910V) a oddziałem firmy (Vigor 2910V) z wykorzystaniem technologii VoIP z pominięciem operatora czyli za darmo.

Aby dzwonić za darmo należy wykonać poniższe kroki:

- 1. Konfiguracja Vigora w centrali
- 2. Konfiguracja Vigora w oddziale
- 3. Wykonywanie połączeń

Procedura konfiguracji została oparta na poniższym przykładzie.

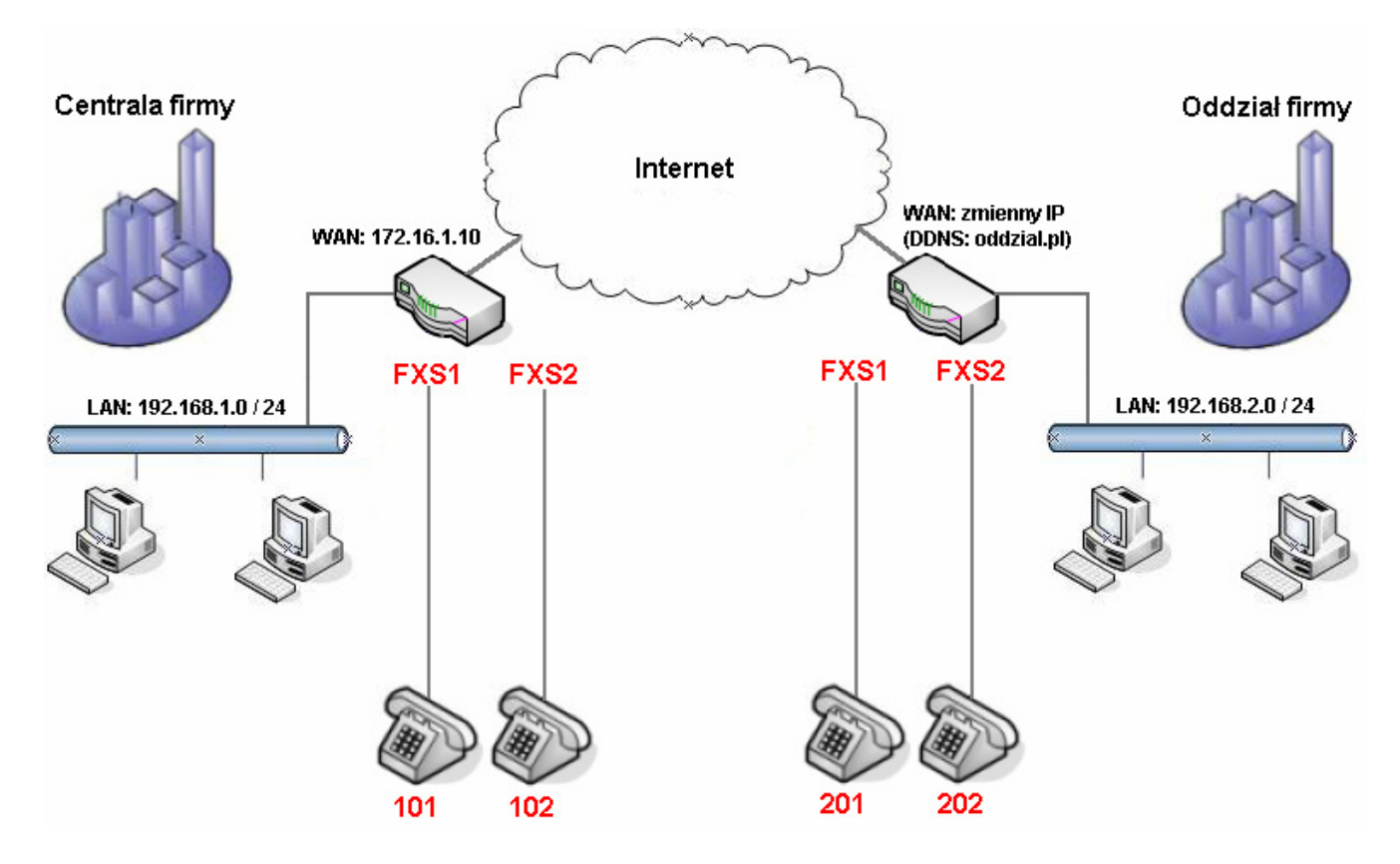

W opisywanym przykładzie konta VoIP prezentują się adresem SIP URL: nazwa\_konta@adres\_WAN\_Vigora

Z Internetu/oddziału można dodzwonić się na telefony w centrali używając SIP URL:

- telefon 1: 101@172.16.1.10
- telefon 2: 102@172.16.1.10

Z Internetu/centrali można dodzwonić się na telefony w oddziale używając SIP URL:

- telefon 1: 201@oddzial.pl
- telefon 2: 202@oddzial.pl

Oczywiście cały czas istnieje możliwość lokalnego dzwonienia (w obrębie jednego urządzenia) pomiędzy portami FXS wbudowanymi w router Vigor. W tym celu w telefonie należy wybrać '01' – połączenie na FXS1 lub '02' – połączenie na FXS2.

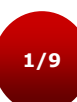

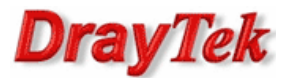

# 1. Konfiguracja Vigora w centrali (2910V)

# Wybierz zakładkę **VoIP>>Konta SIP**.

| VoIP >> K  | onta SIP |              |       |             |                       |        |
|------------|----------|--------------|-------|-------------|-----------------------|--------|
| Lista kont | SIP      |              |       |             | 00                    | dśwież |
| Indeks     | Profil   | Domena/Realm | Proxy | Nazwa konta | Port dzwonienia       | Stan   |
| <u>1</u>   | 101      |              |       | 101         | ✓ VoIP1 🗌 VoIP2       | -      |
| <u>2</u>   | 102      |              |       | 102         | VoIP1 VoIP2           | -      |
| <u>3</u>   |          |              |       | change_me   | VoIP1 VoIP2           | -      |
| 4          |          |              |       | change_me   | VoIP1 VoIP2           | -      |
| <u>5</u>   |          |              |       | change_me   | VoIP1 VoIP2           | -      |
| <u>6</u>   |          |              |       | change_me   | VoIP1 VoIP2           | -      |
|            |          |              |       | R:          | udana rejestracia SIP |        |

-: nieudana rejestracja SIP

Edycja indeksu nr 1:

Wprowadź odpowiednie parametry:

- Nazwa profilu dowolna nazwa. W przykładzie użyto nazwy '101'
- Rejestruj przez wybierz Brak.
- Nazwa wyświetlana dowolna nazwa. W przykładzie użyto nazwy '101'
- Numer/nazwa konta wprowadź odpowiednie dane. W przykładzie użyto `101'
- Port dzwonienia wybierz VoIP1. Jeżeli ktoś będzie dzwonił na zdefiniowane konto to odezwie się telefon podłączony do FXS1.
- Wzór dzwonienia wybierz wzór dzwonienia. W przykładzie wybrano 1.
- Po wprowadzeniu danych kliknij przycisk OK.

| ta SIP 1               |                         |               |                   |
|------------------------|-------------------------|---------------|-------------------|
| ITSP                   | inny 😽                  |               |                   |
| Nazwa profilu          | 101                     | (do 11 znakóv | w)                |
| Rejestruj przez        | Brak 🍸 🗌 Ro<br>serwerze | zmowa bez re  | ejestracji na SIP |
| Port SIP               | 5060                    |               |                   |
| Domena/Realm           |                         |               | (do 63 znaków)    |
| SIP Proxy              |                         |               | (do 63 znaków)    |
| Outbound Proxy         |                         |               |                   |
| azwa wyświetlana       | 101                     | (do 23 znakóv | w)                |
| umer/nazwa konta       | 101                     |               | (do 63 znaków)    |
| 🗌 ID użytkownika       |                         |               | (do 63 znaków)    |
| asło                   |                         |               | (do 63 znaków)    |
| )kres wygasania        | 1 godz 💉 3600           | sek           |                   |
| Nsparcie NAT Traversal | Brak 😽                  |               |                   |
| ort dzwonienia         | VoIP1 VoIP2             |               |                   |
| /zór dzwonienia        | 1 😽                     |               |                   |

Analogicznie skonfiguruj konto numer 2. Zmień nazwę profilu, nazwę wyświetlaną i Nazwa/numer konta na '102'. Ponadto zmień Port dzwonienia na VoIP2.

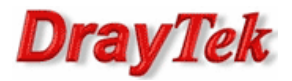

Przejdź do zakładki **VoIP>>Ustawienia telefonu**. Sprawdź lub zmień Domyślne konto SIP tzn. telefon podłączony do FXS1 prezentuje się kontem 101, a telefon podłączony do FXS2 prezentuje się kontem 102. Domyślnie oba porty FXS będą prezentowały się pierwszym skonfigurowanym kontem – w opisywanym przypadku 101.

| VoIP >> Ustawienia telefonu |          |                     |          |                      |                          |                       |            |
|-----------------------------|----------|---------------------|----------|----------------------|--------------------------|-----------------------|------------|
| Lista portów                |          |                     |          |                      |                          |                       |            |
| Indeks                      | Port     | Cechy<br>połączenia | Kodek    | Ton                  | Głośność<br>(Mikr/Słuch) | Domyślne<br>konto SIP | Sygn. DTMF |
| 1                           | FXS<br>1 |                     | G.729A/B | Ustawienia<br>własne | 5/5                      | 101                   | InBand     |
| 2                           | FXS<br>2 |                     | G.729A/B | Ustawienia<br>własne | 5/5                      | 102                   | InBand     |

#### Poniżej ustawienie Domyślnego konta SIP dla portu FXS1.

| Cecha połączenia                  |                                               | Ustawienia kodeków                        |                           |
|-----------------------------------|-----------------------------------------------|-------------------------------------------|---------------------------|
| 🔲 Gorąca linia                    |                                               | Preferowany kodek                         | G.729A/B (8Kbps) 🛛 🖌      |
| 🗌 Czas sesji                      | 3600 sek                                      |                                           | 🔲 Wymuś kodek             |
| 🗌 T.38 Fax                        |                                               | Rozmiar pakietu                           | 20ms 🚩                    |
|                                   |                                               | VAD (detekcja głosu)                      | Wył 🛩                     |
| Przekaz połączeń                  | wyłącz 😽                                      |                                           |                           |
| SIP URL                           |                                               | Domyślne konto SIP                        | 1-101 💌                   |
| Czas                              | 30 sek                                        | Sygnał telefoniczny<br>port zarejstrowany | y na porcie FXS tylko gdy |
| DND(Nie przeszka                  | dzać)                                         | p                                         |                           |
| Reguły czasowe                    | (1-15) z menu                                 |                                           |                           |
| <u>Harmonogram</u> Ustawie        | enia:                                         |                                           |                           |
| Żaden: "Akcja"<br>regule b        | i "Czas nieaktywności" w<br>oędą zignorowane. |                                           |                           |
| Indeks(1-60) w<br>lista wyjątków: | <u>książce telefonicznej</u> jako             |                                           |                           |
|                                   | _,,,,                                         |                                           |                           |
| CLIR (ukrywa ID d                 | lzwoniącego)                                  |                                           |                           |
| 🔲 Połączenie oczeku               | ıjące                                         |                                           |                           |
| Transfer pelacrań                 |                                               |                                           |                           |

Analogicznie skonfiguruj port FXS2 wybierając '102' jako domyślne konto SIP.

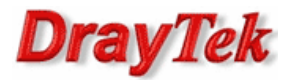

W kolejnym kroku przejdź do zakładki **VoIP>>Plan wybierania** i stwórz odpowiednie wpisy w książce telefonicznej.

| VoIP >> Plan v | wybierania |
|----------------|------------|
|----------------|------------|

| Indeks     | Numer telefoniczny | Nazwa wyświetlana | SIP URL        | Stan |
|------------|--------------------|-------------------|----------------|------|
| <u>1.</u>  | 201                | 201               | 201@oddzial.pl | v    |
| <u>2.</u>  | 202                | 202               | 202@oddzial.pl | v    |
| <u>3.</u>  |                    |                   |                | х    |
| <u>4.</u>  |                    |                   |                | х    |
| <u>5.</u>  |                    |                   |                | х    |
| <u>6.</u>  |                    |                   |                | х    |
| <u>7.</u>  |                    |                   |                | х    |
| <u>8.</u>  |                    |                   |                | х    |
| <u>9.</u>  |                    |                   |                | х    |
| <u>10.</u> |                    |                   |                | х    |
| <u>11.</u> |                    |                   |                | х    |
| <u>12.</u> |                    |                   |                | х    |
| <u>13.</u> |                    |                   |                | х    |
| <u>14.</u> |                    |                   |                | х    |
| <u>15.</u> |                    |                   |                | х    |
| <u>16.</u> |                    |                   |                | х    |
| <u>17.</u> |                    |                   |                | х    |
| <u>18.</u> |                    |                   |                | х    |
| <u>19.</u> |                    |                   |                | х    |
| <u>20.</u> |                    |                   |                | х    |

## Edycja indeksu nr 1:

| VoIP >> Plan v | vybierania        |                  |
|----------------|-------------------|------------------|
| Indeks Nr 1    |                   |                  |
| 🗹 Włącz        |                   |                  |
|                | Numer telefonu    | 201              |
|                | Nazwa wyświetlana | 201              |
|                | SIP URL           | 201 @ oddzial.pl |
|                | ОК                | Wyczyść Anului   |

Analogicznie wygląda wpis nr 2. Jedyne zmiany to z '201' na '202'

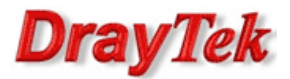

## 2. Konfiguracja Vigora w oddziale (2910V)

Stwórz konto Dynamicznego DNS (np. usługodawca <u>www.no-ip.com</u>). Następnie przejdź do zakładki **Aplikacje>>Ustawienia Dynamicznego DNS** i uaktywnij klienta Dynamicznego DNS. W przykładzie użyto Dynamicznego DNS o nazwie 'oddzial.pl'.

| Aplikacje >> Ustawie | enia Dynamicznego DNS | j            |                            |
|----------------------|-----------------------|--------------|----------------------------|
| Ustawienia Dynamic   | znego DNS             | l.           | <u>Ustawienia domyślne</u> |
| 🕑 Włącz Dynamic      | zny DNS               | Pokaż Log    | Vymuś aktualizację         |
| Konta :              |                       |              |                            |
| Indeks               | Interfejs WAN         | Nazwa domeny | Aktywne                    |
| <u>1.</u>            | WAN1 Najpierw         | oddzial.pl   | v                          |
| <u>2.</u>            | WAN1 Najpierw         |              | x                          |
| <u>3.</u>            | WAN1 Najpierw         |              | x                          |
|                      |                       |              |                            |

### Wybierz zakładkę VoIP>>Konta SIP.

VoIP >> Konta SIP

| Lista kont SIP Od |        |              |       |             |                 |      |
|-------------------|--------|--------------|-------|-------------|-----------------|------|
| Indeks            | Profil | Domena/Realm | Proxy | Nazwa konta | Port dzwonienia | Stan |
| 1                 | 201    |              |       | 201         | ✓ VoIP1 VoIP2   | -    |
| <u>2</u>          | 202    |              |       | 202         | VoIP1 VoIP2     | -    |
| 3                 |        |              |       | change_me   | VoIP1 VoIP2     | -    |
| 4                 |        |              |       | change_me   | VoIP1 VoIP2     | -    |
| <u>5</u>          |        |              |       | change_me   | VoIP1 VoIP2     | -    |
| <u>6</u>          |        |              |       | change_me   | VoIP1 VoIP2     | -    |

R: udana rejestracja SIP -: nieudana rejestracja SIP

Edycja indeksu nr 1:

Wprowadź odpowiednie parametry:

- Nazwa profilu dowolna nazwa. W przykładzie użyto nazwy '201'
- Rejestruj przez wybierz Brak.
- Nazwa wyświetlana dowolna nazwa. W przykładzie użyto nazwy '201'
- Numer/nazwa konta wprowadź odpowiednie dane. W przykładzie użyto '201'
- Port dzwonienia wybierz VoIP1. Jeżeli ktoś będzie dzwonił na zdefiniowane konto to odezwie się telefon podłączony do FXS1.
- Wzór dzwonienia wybierz wzór dzwonienia. W przykładzie wybrano 1.
- Po wprowadzeniu danych kliknij przycisk OK.

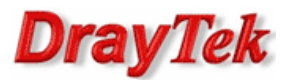

| a SIP 1                |                                      |                 |
|------------------------|--------------------------------------|-----------------|
| ITSP                   | inny 👻                               |                 |
| lazwa profilu          | 201 (do 11 znaków                    | )               |
| Rejestruj przez        | Brak 🔽 🗌 Rozmowa bez rej<br>serwerze | estracji na SIP |
| ort SIP                | 5060                                 |                 |
| Domena/Realm           |                                      | (do 63 znaków)  |
| SIP Proxy              |                                      | (do 63 znaków)  |
| Outbound Proxy         |                                      |                 |
| azwa wyświetlana       | 201 (do 23 znaków                    | )               |
| umer/nazwa konta       | 201                                  | (do 63 znaków)  |
| 📃 ID użytkownika       |                                      | (do 63 znaków)  |
| lasło                  |                                      | (do 63 znaków)  |
| Okres wygasania        | 1 godz 💉 3600 sek                    |                 |
| /sparcie NAT Traversal | Brak 💌                               |                 |
| ort dzwonienia         | VoIP1 VoIP2                          |                 |
| zór dzwonienia         | 1 🗸                                  |                 |

Analogicznie skonfiguruj konto numer 2. Zmień nazwę profilu, nazwę wyświetlaną i Nazwa/numer konta na '202'. Ponadto zmień Port dzwonienia na VoIP2.

Przejdź do zakładki **VoIP>>Ustawienia telefonu**. Sprawdź lub zmień Domyślne konto SIP tzn. telefon podłączony do FXS1 prezentuje się kontem 201, a telefon podłączony do FXS2 prezentuje się kontem 202. Domyślnie oba porty FXS będą prezentowały się pierwszym skonfigurowanym kontem – w opisywanym przypadku 201.

| V | VoIP >> Ustawienia telefonu |          |                     |          |                      |                          |                       |            |
|---|-----------------------------|----------|---------------------|----------|----------------------|--------------------------|-----------------------|------------|
| L | Lista portów                |          |                     |          |                      |                          |                       |            |
|   | (ndeks                      | Port     | Cechy<br>połączenia | Kodek    | Ton                  | Głośność<br>(Mikr/Słuch) | Domyślne<br>konto SIP | Sygn. DTMF |
|   | 1                           | FXS<br>1 |                     | G.729A/B | Ustawienia<br>własne | 5/5                      | 201                   | InBand     |
|   | <u>2</u>                    | FXS<br>2 |                     | G.729A/B | Ustawienia<br>własne | 5/5                      | 202                   | InBand     |

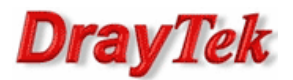

Poniżej ustawienie Domyślnego konta SIP dla portu FXS1.

| ndeks Nr.1                        |                                              | Unter de la de la face |                           |
|-----------------------------------|----------------------------------------------|------------------------|---------------------------|
| Cecha połączenia                  | []                                           | Ustawienia kodekow     |                           |
| 🔄 Gorąca linia                    |                                              | Preferowany kodek      | G./29A/B (8Kbps)          |
| 🗌 Czas sesji                      | 3600 sek                                     |                        | 🔲 Wymuś kodek             |
| T.38 Fax                          |                                              | Rozmiar pakietu        | 20ms 🚩                    |
|                                   |                                              | VAD (detekcja głosu)   | Wył 🐱                     |
| Przekaz połączeń                  | wyłącz 💙                                     |                        |                           |
| SIP URL                           |                                              | Domyślne konto SIP     | 1-201 💌                   |
| Czas                              | 30 sek                                       | Sygnał telefoniczny    | y na porcie FXS tylko gdy |
| 🔲 DND(Nie przeszkad               | dzać)                                        | pore zarojstrowany     |                           |
| Reguły czasowe                    | (1-15) z menu                                |                        |                           |
| <u>Harmonogram</u> Ustawie        |                                              |                        |                           |
|                                   | , , , , ,                                    |                        |                           |
| Żaden: "Akcja"<br>regule b        | i "Czas nieaktywności" w<br>ędą zignorowane. |                        |                           |
| Indeks(1-60) w<br>lista wyjątków: | <u>książce telefonicznej</u> jako            |                        |                           |
|                                   | ,,,,                                         |                        |                           |
| 🔲 CLIR (ukrywa ID d               | zwoniącego)                                  |                        |                           |
| 🗌 Połączenie oczeku               | ijące                                        |                        |                           |
| Transfer połaczeń                 |                                              |                        |                           |

Analogicznie skonfiguruj port FXS2 wybierając '202' jako domyślne konto SIP.

W kolejnym kroku przejdź do zakładki **VoIP>>Plan wybierania** i stwórz odpowiednie wpisy w książce telefonicznej.

| Indeks        | Numer telefoniczny      | Nazwa wyświetlana | SIP URL         | Stan     |
|---------------|-------------------------|-------------------|-----------------|----------|
| <u>1.</u>     | 101                     | 101               | 101@172.16.1.10 | V        |
| <u>2.</u>     | 102                     | 102               | 102@172.16.1.10 | v        |
| <u>3.</u>     |                         |                   |                 | х        |
| <u>4.</u>     |                         |                   |                 | х        |
| <u>5.</u>     |                         |                   |                 | х        |
| <u>6.</u>     |                         |                   |                 | х        |
| <u>7.</u>     |                         |                   |                 | х        |
| <u>8.</u>     |                         |                   |                 | х        |
| <u>9.</u>     |                         |                   |                 | х        |
| <u>10.</u>    |                         |                   |                 | х        |
| <u>11.</u>    |                         |                   |                 | x        |
| <u>12.</u>    |                         |                   |                 | х        |
| <u>13.</u>    |                         |                   |                 | х        |
| <u>14.</u>    |                         |                   |                 | х        |
| <u>15.</u>    |                         |                   |                 | х        |
| <u>16.</u>    |                         |                   |                 | х        |
| <u>17.</u>    |                         |                   |                 | х        |
| <u>18.</u>    |                         |                   |                 | х        |
| <u>19.</u>    |                         |                   |                 | х        |
| <u>20.</u>    |                         |                   |                 | х        |
| < <u>1-20</u> | <u>20-40   40-60</u> >> |                   |                 | Nastepny |

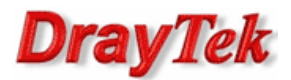

Edycja indeksu nr 1:

| VoIP >> Plan w | vybierania        |                   |
|----------------|-------------------|-------------------|
| Indeks Nr 1    |                   |                   |
| 🗹 Włącz        |                   |                   |
|                | Numer telefonu    | 101               |
|                | Nazwa wyświetlana | 101               |
|                | SIP URL           | 101 @ 172.16.1.10 |
|                | ОК                | Wyczyść Anuluj    |

Analogicznie wygląda wpis nr 2. Jedyne zmiany to z '101' na '102'

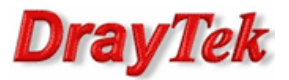

### 3. Wykonywanie połączeń (z oddziału)

Przykładowo wykonaj połączenia z telefonu podłączonego do FXS2 znajdującego się w oddziale do centrali. Pierwsze połączenie na numer `101', natomiast drugie na numer `102'.

Przejdź do zakładki **VoIP>>Stan**. Zauważ, że w połączeniach wychodzących dla FXS2 widnieje liczba 2, a w zapisach logów znajduje się informacja o wykonanych połączeniach. Zatem konta zostały poprawnie skonfigurowane i książka telefoniczna działa prawidłowo.

VoIP >> Stan

| Stan     |      |       |                |                    |            |            | (            | Odśwież              | anie w se       | k.: 10        | V Odśwież   |
|----------|------|-------|----------------|--------------------|------------|------------|--------------|----------------------|-----------------|---------------|-------------|
| Port     | Stan | Kodek | ID<br>partnera | Czas<br>(hh:mm:ss) | Tx<br>Pkts | Rx<br>Pkts | Rx<br>utrata | Rx<br>Jitter<br>(ms) | Poł.<br>przych. | Poł.<br>wych. | Wzmocnienie |
| FXS<br>1 | IDLE |       |                | 00:00:00           | 0          | 0          | 0            | 0                    | 0               | 0             | 5           |
| FXS<br>2 | IDLE |       |                | 00:00:00           | 0          | 0          | 0            | 0                    | 0               | 2             | 5           |

Log

| 3                |       |                    |                        |        |                 |
|------------------|-------|--------------------|------------------------|--------|-----------------|
| Date<br>(mm-dd-; | YYYY) | Time<br>(hh:mm:ss) | Duration<br>(hh:mm:ss) | In/Out | Peer ID         |
| 04-10-2          | 008   | 13:50:28           | 00:00:03               | OUT    | 102@172.16.1.10 |
| 04-10-2          | 800   | 13:50:05           | 00:00:03               | OUT    | 101@172.16.1.10 |
| 00-00-           | 0     | 00:00:00           | 00:00:00               | -      |                 |
| 00-00-           | 0     | 00:00:00           | 00:00:00               | -      |                 |
| 00-00-           | 0     | 00:00:00           | 00:00:00               | -      |                 |
| 00-00-           | 0     | 00:00:00           | 00:00:00               | -      |                 |
| 00-00-           | 0     | 00:00:00           | 00:00:00               | -      |                 |
| 00-00-           | 0     | 00:00:00           | 00:00:00               | -      |                 |
| 00-00-           | 0     | 00:00:00           | 00:00:00               | -      |                 |
| 00-00-           | 0     | 00:00:00           | 00:00:00               | -      |                 |
|                  |       |                    |                        |        |                 |

Krzysztof Skowina Specjalista ds. rozwiązań sieciowych BRINET Sp. z o.o. <u>k.skowina@brinet.pl</u>